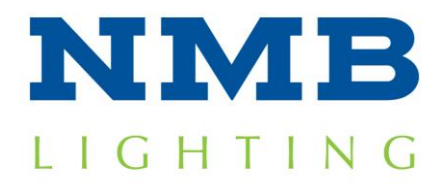

http://www.nmbtc.com/lighting lighting@nmbtc.com

## **CLSD** Programming Instructions

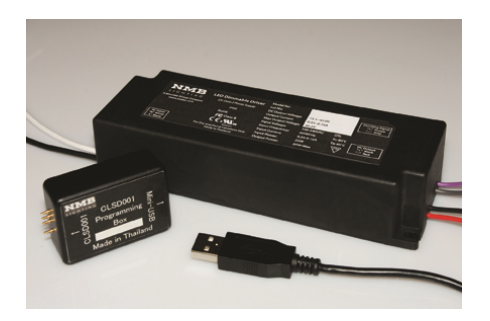

**Step 1**: Verify you have the following materials:

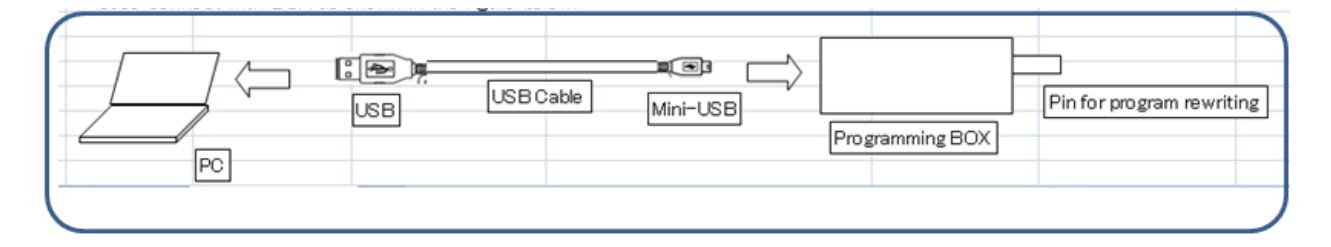

PC for programming

CLSD004 Programming Cable

**CLSD004 Programming Box** 

CLSD001 Series LED Driver to be programmed

**Step 2**: Verify you have completed the installation process. If not, please download the onetime NMB Technologies Programming Utility installation at: <a href="http://www.nmbtc.com/lighting/install">http://www.nmbtc.com/lighting/install</a>

Step 3: Plug the USB Connector end of the Programming Cable into the PC

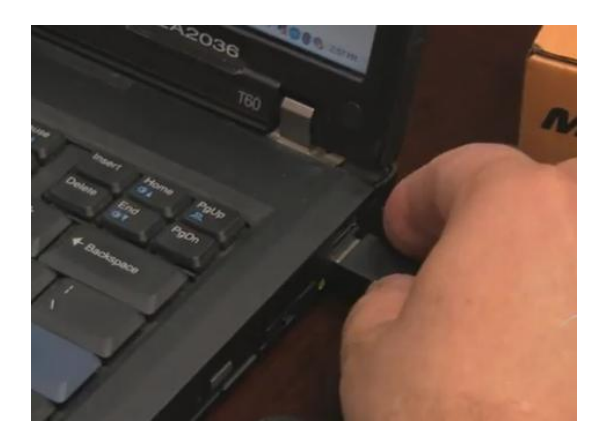

**Step 4**: Plug the Mini-USB connector end of the Programming Cable into the CLSD004 Programming Box.

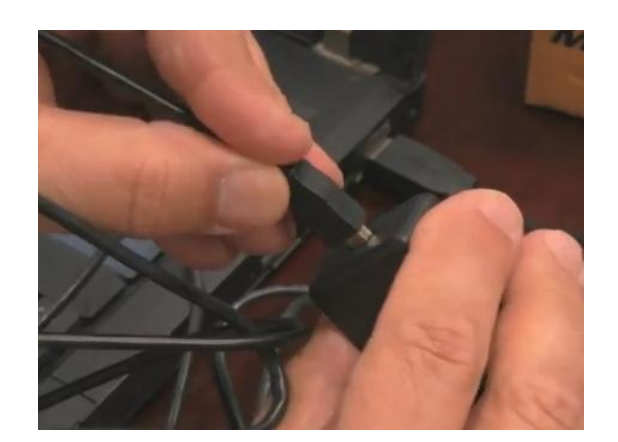

**Step 5**: Remove the dust and moisture barrier tape from the CLSD001 Driver. Set this aside for re-application when the driver programming has been completed.

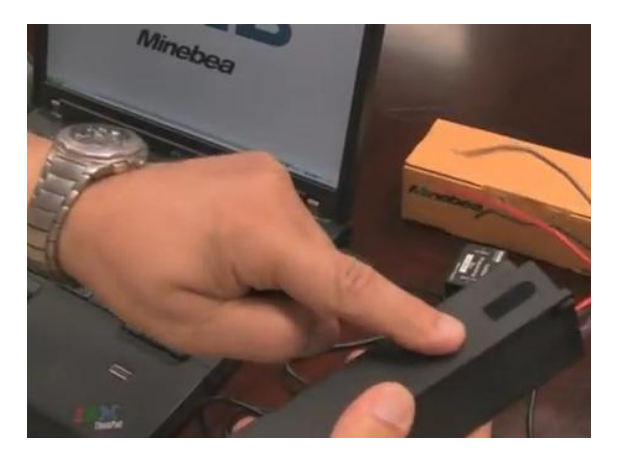

**Step 6**: Run the NMB Lighting LED Driver Utility from the Start Menu

| 🖷 NMB LIGHTING LED Driver Setup       |                                        |
|---------------------------------------|----------------------------------------|
| * Caution: Do not connect AC power to | DLED Driver while using this software. |
| Port COMS Connect                     | Save                                   |
| Model Number                          | Status:                                |
| Current Setting                       | Setting Change                         |
| Output Current                        | Output Current                         |
| Output Voltage                        | Output Voltage                         |
|                                       |                                        |

**Step 7**: Place and hold the CLSD004 Programming Box on the CLSD001 Driver, making sure the pins line up with the holes in the driver enclosure. Maintain contact.

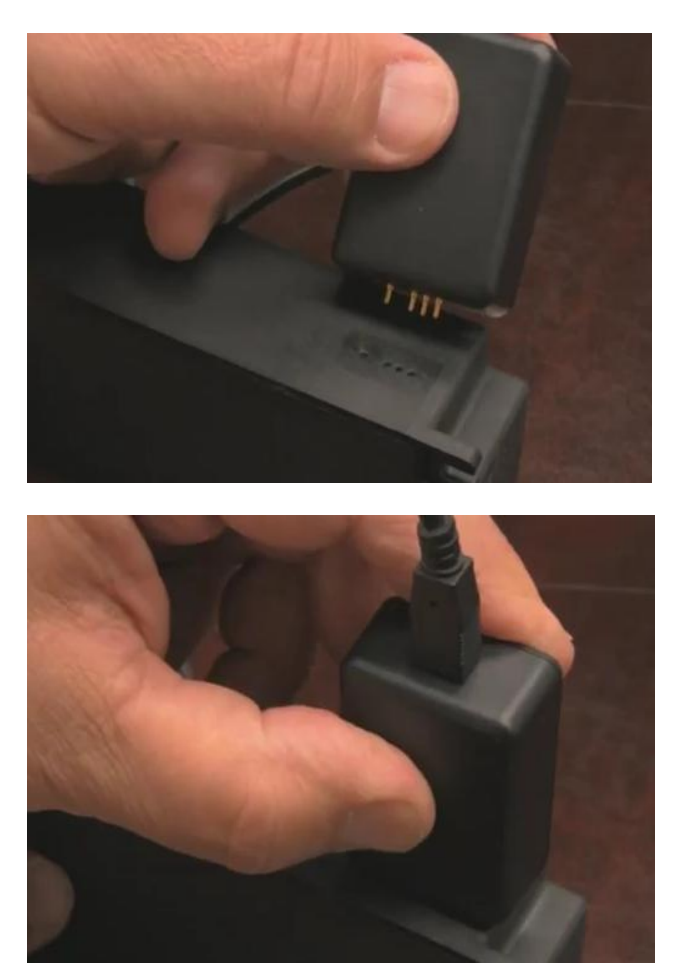

**Step 8**: The LED Driver model and parameters will be automatically detected.

| 🖳 NMB LIGHTING LED Driver Setu  | ир 💶 🗖 🚺                                     |
|---------------------------------|----------------------------------------------|
| * Caution: Do not connect AC po | wer to LED Driver while using this software. |
| Port COM6 🔽 Conn                | ect Save                                     |
| Model Number CLSD001A           | Status:                                      |
| Current Setting                 | Setting Change                               |
| Output Current 0.60 A           | Output Current                               |
| Output Voltage 33.33 V          | Output Voltage 13.3 V - 42.0 V               |

**Step 9**: Select and Click the "Connect" button

| Port COM6       | Connect  |                | Save        |
|-----------------|----------|----------------|-------------|
| fodel Number    | CLSD001A | Status:        |             |
| Current Setting |          | Setting Change |             |
| Dutput Current  | 0.60 A   | Output Current | ~           |
| Jutout Voltage  | 33.33 V  | Output Voltage | 13.3V-42.0V |

| ' Caution: Do not connect AC po | wer to LED Driver while using this softwa |
|---------------------------------|-------------------------------------------|
| Port COM6 💌 Conn                | ect Save                                  |
| Model Number CLSD001A           | Status:                                   |
| Current Setting                 | Setting Change                            |
| Output Current 0.60 A           | Output Current                            |
| Output Voltage 33.33 V          | 0.35 A<br>0.48 A<br>0.60 A<br>0.60 A      |

Step 10: Select the desired output current

and click the Save button.

|                 |          |       |                |                            | _ |
|-----------------|----------|-------|----------------|----------------------------|---|
| Port COM6       | ✓ Co     | nnect |                | Save                       |   |
| Model Number    | CLSD001A |       | Status:        |                            |   |
| Current Setting |          | Se    | etting Change  |                            |   |
| Output Current  | 0.60 A   |       | Output Current | 0.25 A                     | ~ |
| Output Voltage  | 33.33 V  |       | )utput Voltage | 0.35 A<br>0.48 A<br>0.60 A |   |

**Step 11**: The Status on the screen will change to Save Complete, and you have now programmed the output current to 0.48 A.

| Caution. Do no  | ot connect AC power | to LED Driver v | while using this software. |
|-----------------|---------------------|-----------------|----------------------------|
| Port COM6       | Connect             |                 | Save                       |
| Model Number    | CLSD001A            | Status:         | Save Complete              |
| Current Setting |                     | Setting Chan    | ge                         |
| Dutput Current  | 0.48 A              | Output Curr     | ent 0.48 A 🗸               |
| Dutput Voltage  | 41.66 V             | Output Volta    | age 13.3 V - 42.0 V        |

Additional driver modules can be programmed with subsequent "Save" clicks.

**Step 12**: Replace the dust/moisture barrier tape over the programming holes in the CLSD001 Driver.

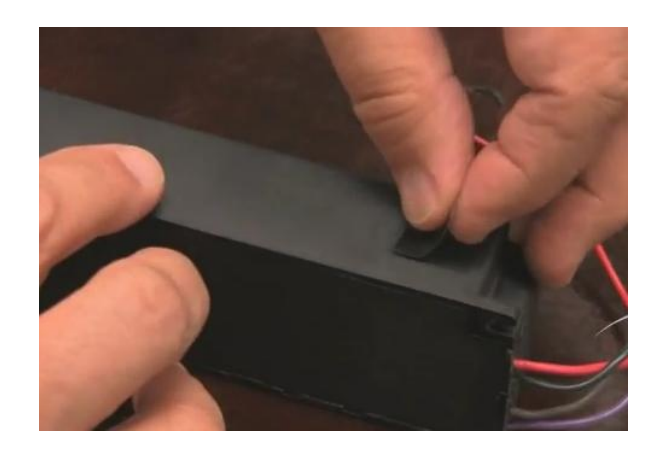

Programming Complete.

For more information, please visit: <u>http://www.nmbtc.com/lighting</u>

Or e-mails us directly at: <a href="mailto:lighting@nmbtc.com">lighting@nmbtc.com</a>